## How To Order Your Copy of The Legacy Book - UPDATED 3/21/15

Follow these steps to preview The Legacy Book and order a copy from Snapfish. There is NOW a 50% DISCOUNT available through March 22, 2015. You can have the book shipped directly to your address. The Book costs \$80.71 before the 50% discount. You would pay \$40.35 plus shipping and handling.

First save this guide to your desktop so you can reference it while you're in the Snapfish website. To do so, right click on this guide and select "copy" or "open in Preview.app". Then you'll have a copy to use while you're going through the ordering process.

Click on this link to Our Group Room: <u>bravemen.snapfish.com/snapfish</u> You can copy and paste this address into your browser. Snapfish will ask you to create an account with a personal password to enter our group room.

| snapfish 🖏 🥡                                                                                                    |                                                                                                    |
|----------------------------------------------------------------------------------------------------|----------------------------------------------------------------------------------------------------|
| <image/>                                                                                                    | Join The Legacy of the Brave Men<br>email address<br>password<br>forgot your password?<br>Sign me in automatically<br>join group room |
| Gather, share, create.<br>All in one place.<br>• Gather all of the best photos from an event<br>• Share photos for everyone to enjoy<br>• Create prints and photo books with<br>your group's photos |                                                                                                    |

Once you have created that account a pop-up window will appear. Click on the yellow bar "go to this group room." Our privacy code is: thebarn (no space and all lower case).

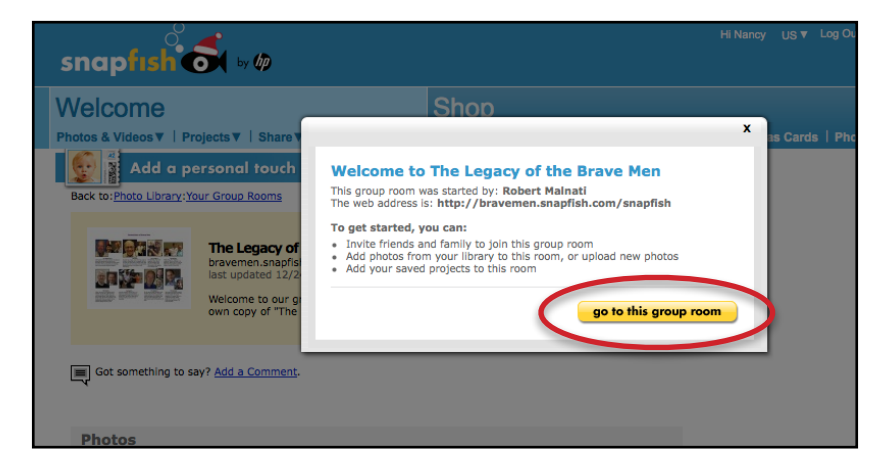

Click on any of our Photo Books on this page; every time one is ordered an image is placed on this page.

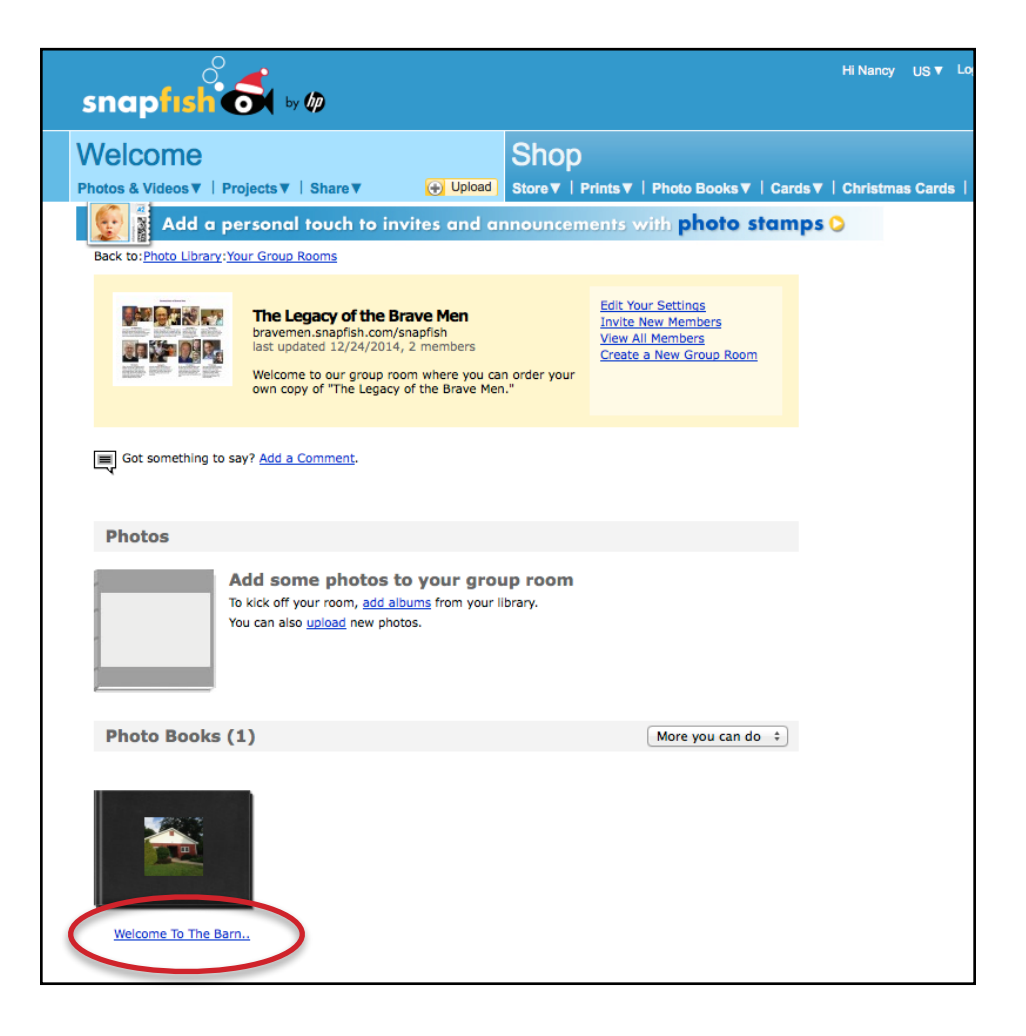

The next page takes you inside our Legacy Book. You can preview the Book by clicking on the arrows to the right side of the Book. If you want to move toward purchasing the Book click on the yellow bar to the far right that reads "Next."

| snapfish 🗟 🗤 🕸                                                                                                    | Leg Out   Account   He6   Curt                                                           |
|----------------------------------------------------------------------------------------------------|------------------------------------------------------------------------------------------|
| Home > Shop > Photo Books > Create                                                                                                    | Chat with us Livel                                                                       |
| Photos     Book     The second second s | eme O Personalize O Review                                                               |
| Converte Code & Carl Claster Stacker 76 pages<br>Page Layooda<br>Tenness<br>Embeddiaments NECHT<br>Covers                                                                                                    | Pop 1                                                                                    |
|                                                                                                    |                                                                                          |
|                                                                                                    | Weicome To The Born<br>The Lapory of the Borne Men<br>In The 20th Year of Our Fellownkip |

A window will pop-up that reads "Empty Photo Spots." This is an error page. Simply click on "Continue" and move to the next page.

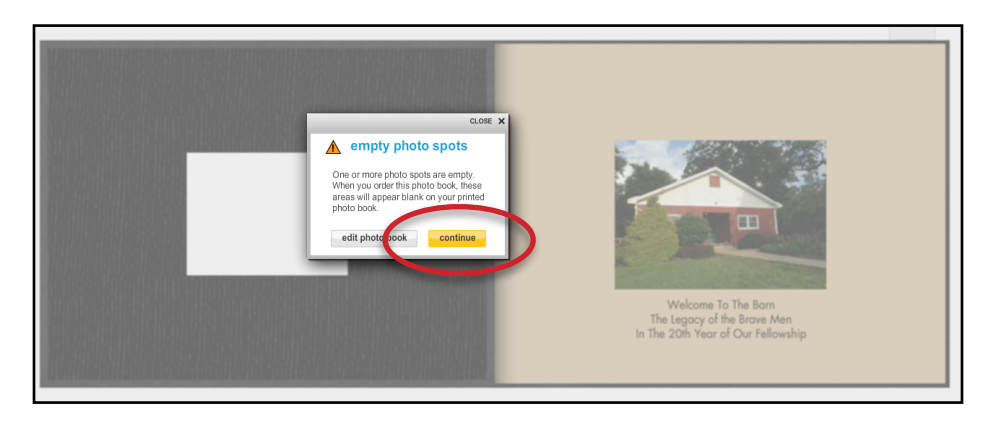

This page allows you to select the quantity of books you would like to order. Then click on "Add to cart" in the yellow bar.

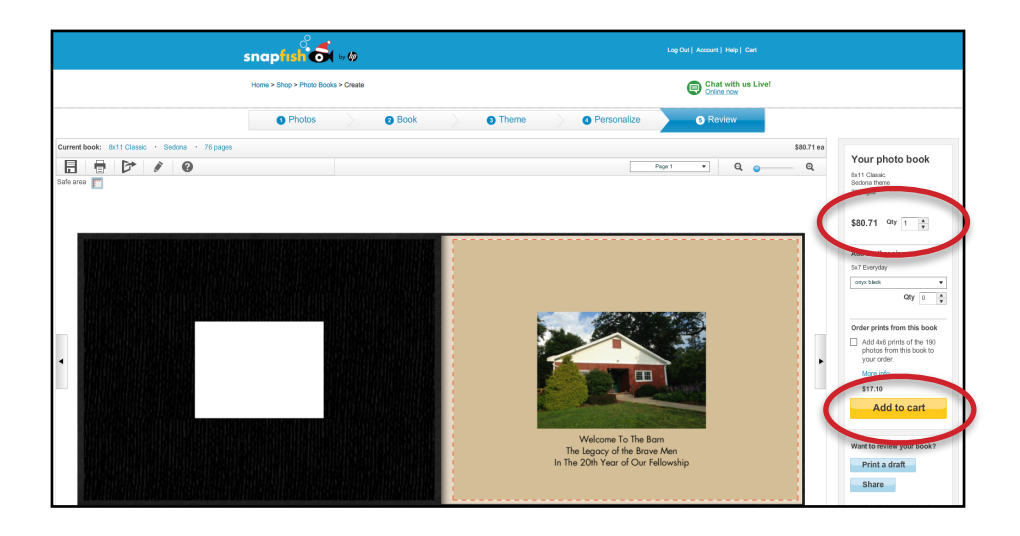

Next you will see our photo book and the quantity you have selected with the order total price. There is a discount available through March 22, 2015, that will be entered on the next page. Click on "Continue" in the yellow bar if you're ready to move on.

| napfisht vø                                                                                                    | 7                                                                                        | 0                                                     | - 0 - 0              |
|----------------------------------------------------------------------------------------------------|------------------------------------------------------------------------------------------|-------------------------------------------------------|----------------------|
| , , , , , , , , , , , , , , , , , , ,                                                                                                    | View cart                                                                                | Delivery & Coupon                                     | Place order Rec      |
| Please review your order, then click 'check out' to continue. Ite<br>will be saved in your cart until you place your order. <u>Need help:</u> | ms                                                                                       |                                                       | Chat<br>with us Live |
| Back to photos Keep shopping                                                                                                    | •                                                                                        | ontinue                                               | Online now           |
|                                                                                                    | order total:                                                                             | \$ 80.71                                              |                      |
| sh                                                                                                    | mai<br>ipping and tax not include                                                        | l order prices<br>i update total                      |                      |
| 8"x11" classic photo book                                                                                                    |                                                                                          |                                                       |                      |
| photo book sriches<br>esisoine & handing                                                                                                    | 1 3"x11" classic book:<br>Cover: jet black<br>Style: Sedona<br>76 pages<br>edit   remove | 80.71                                                 |                      |
| add more photo books                                                                                                    |                                                                                          |                                                       |                      |
| 8"x11" classic photo book(s): 1 8"x11" cl                                                                                                    | assic photo book(s) tot                                                                  | al: 80.71                                             |                      |
| mpty.cart                                                                                                    | order total:<br>mai<br>shipping and tax not inclu                                        | \$ 80.71<br>I order prices<br>ded <u>update total</u> |                      |
| To get your gifts by Dece<br>please order by our 2014                                                                                         | mber 24,<br>Holiday Shipping Guide                                                       | lines                                                 |                      |
|                                                                                                    | Have a promot<br>Please enter your code o                                                | ion code? Great!<br>n the next page.                  |                      |
| Back to photos Keep shopping                                                                                                    |                                                                                          | Continue                                              | )                    |

This is the Billing and Shipping page. Enter the Promotion Code 50MARCH, then click on "Apply" to get the 50% discount. Fill in your shipping options and address,

| napfish of w                                                                                                    | Back to cart                                                                                                 |
|----------------------------------------------------------------------------------------------------|----------------------------------------------------------------------------------------------------|
| billing and shipping                                                                                                    | O     O     View cart Delivery & Coupon Place order Receipt                                                  |
| Please enter your credit card and shipping information below.<br>Any changes you make will be saved in your account. <u>Need help?</u>                                                                                                    | Chat with us Live!<br>Online now<br>Or try our <u>Virtual Agent</u>                                          |
| Promotion code:<br>YULES0 Apply                                                                                                    |                                                                                                    |
| Limit one per order<br>If you have a gift certificate, click here to redenant.                                                                                                    |                                                                                                    |
|                                                                                                    |                                                                                                    |
| Shipping options & address                                                                                                    |                                                                                                    |
| Shipping options & address<br>**Important: Your product is one-of-a-kind, so it ta<br>Production time averages between 2-4 business days                                                                                                    | kes a few days before we can ship your order.                                                                |
| Shipping options & address<br>••Important: Your product. Is one-of-a-kind, so it ta<br>Production time averages between 2-4 business days.<br>Standard Shipping: Production time + 3-5 busine<br>PO Box & APO/PPQ addresses, select standard (USPS)                                                                                           | kes a few days before we can ship your order.<br><u>See details</u><br>ss days <b>57.99</b> ¢<br>) shipping. |
| Shipping options & address<br>**Important: Your product is one-of-a-kind, so it ta<br>Production time a verages between 2-4 business days.<br>(Standard Shipping: Production time + 3-5 busine<br>PO Box & APO/PPO addresses, select standard (USPS)<br>(e) ship to my address<br>street                                                      | kes a few days before we can ship your order.<br>See details<br>ss days 57.99 €<br>shipping.                 |
| Shipping options & address **Important: Your product is one-of-a-kind, so it ta Production time averages between 2-4 business days. (Standard Shipping: Production time + 3-5 busine PO Box & APO/PPO addresses, select standard (USPS) () ship to noy address street city                                                                    | kes a few days before we can ship your order.<br>See details<br>ss days \$7.99 ↔<br>)<br>shipping.           |
| Shipping options & address  **Important: Your product is one-of-a-kind, so it ta Production time averages between 2-4 business days. [Standard Shipping: Production time + 3-5 busine PO Box & APD/FPQ addresses, select standard (USPS)  () ship to my address street  city  city state/province/region Select One t 21P/postal code_country | kes a few days before we can ship your order.<br>See details<br>ass days 57.99 t                             |

Then scroll down the page to choose your Payment Methods. Fill in your credit card information and when you're done click on "Continue."

| <form></form>                                                                                                    | Payment    | methods                  |                         |                                                          |
|----------------------------------------------------------------------------------------------------|------------|--------------------------|-------------------------|----------------------------------------------------------|
| Image: Image:                                      | Credit     | Card                     |                         | All information is mandatory                             |
| <form></form>                                                                                                    |            |                          |                         | Card Information                                         |
| ear number         ear number         exprise         ear number         exprise         ear number         exprise         ear number         exprise         ear number         exprise         ear number         ear of number         ear of number         ea                                                                                                    | MasterCard | VISA                     | cardholder's name       |                                                          |
| PeyPail       u.e. u.e. u.e. u.e. u.e. u.e. u.e. u.e.                                                                                                    |            |                          | card number             | ·                                                        |
| <pre>cu, a site wind in the set in the set is the set is the set i</pre> | PayPal     |                          |                         |                                                          |
| <pre>security code</pre>                                                                                                    | PayPal     | learn more               | exp. date               | Month  Year                                              |
| <pre>     Build deal when any     sociount for states: measures.     Build dealers</pre>                                                                                                    |            |                          | security code           | what is this?                                            |
| But the frage frage f          |            |                          |                         | Save my credit card info in my                           |
| Billing Address         Image: Sele of the sense shipping address         Image: Sele of the sense shipping address         Image: Sele of the sense sense sense sense sense sense sense sens                                                                                                    |            |                          |                         | account for faster checkout. more<br>info                |
| Billing darderss<br>a man as a shipping address<br>street<br>                                                                                                    |            |                          |                         |                                                          |
| <pre>state state shipping address street street ctv ctv state(yrownee/region Select One 5 2DP/postal code country United States 5 phone number country United States 5 phone number rese supply a phone number to we can call if there are any problems with your order.  Coder summary 1 8* x11* Classic Photo Book \$ Standard Sait: \$\$49.71 Standard Sait: \$\$7.99 PA estimated sales tax: \$6.21 Coder total: \$\$49.91 </pre>                                                                                                    |            |                          |                         | Billing Address                                          |
| street                                                                                                    |            |                          |                         | same as shipping address                                 |
| cty         state/province/region         Select One         219/postal code         country         United States         phone number         Plasse supply a phone number sw te can coll if there are any problems with your odds.         Corder summary         1       B*x11* Classic Photo Book         Standard S&H:       37.39         Pre estimated sales tas:       56.21         Corder total:       \$94.91                                                                                                    |            |                          | street                  |                                                          |
| cty                                                                                                    |            |                          |                         |                                                          |
| ctv<br>state/province/region<br>Select.One<br>2/Pi/postal cose<br>country<br>United States = :<br>phone number<br>Press stadupply a phone number to use can call if there are<br>any problems with your ander.                                                                                                    |            |                          |                         |                                                          |
| state/province/region Select One \$ 2/P/postal code country United States \$ phone number Please supply a phone number to we can call if there are any process with your deter.  Conder summary 1 8' x 11' Classic Photo Book \$ 980.71 Sundard SAH: \$ 97.99 Pleastimated sales tax: \$ 56.21 Corder total: \$ 944.91                                                                                                    |            |                          | city                    |                                                          |
| ZIP/postal code<br>county United States : :<br>phone number<br>Pease supply a phone number so we can call if there are<br>any problems with your order.                                                                                                    |            |                          | state/province/region   | Select One \$                                            |
| country     United States     1       phone number     Image supply a phone number to be can call if there are any problems with your order.       0     B* x 11* Classic Photo Book     \$80.71       Standard Sait:     \$7.99       PA estimated sales tax:     \$6.21       Corder total:     \$94.91                                                                                                    |            |                          | ZIP/postal code         |                                                          |
| Image Hughly a phone number ion we can call if there are any problems with your ander.         Order summary         1       8" x 11" Classic Photo Book       \$80.71         Subtools:       \$80.79         Standard Sate:       \$6.21         Creder total:       \$94.91                                                                                                    |            |                          | country                 | United States ÷                                          |
| Please supply a phone number so we can call if there are any problems with your order.         1       8" x 11" Classic Photo Book       \$80.71         Subtoral:       \$90.71         Subtoral:       \$90.71         PA estimated Sate:       \$6.21         Order total:       \$94.91                                                                                                    |            |                          | phone number            |                                                          |
| Order summary         1       8" x 11" Classic Photo Book         Subtotal:       \$90.71         Standard SMI:       \$7.99         PA estimated sales tax:       \$6.21         Order total:       \$94.91                                                                                                    |            |                          |                         | Please supply a phone number so we can call if there are |
| Order summary     1     8" x 11" Classic Photo Book     \$80.71       Standard Saft:     \$7.99       PA estimated sales tax:     \$6.21   Criter total: \$94.91                                                                                                    |            |                          | •                       | ny provens waryou ereen                                  |
| 1 8" x 11" Classic Photo Book \$80.71<br>Subtoral: \$80.71<br>Standard S&H: \$7.99<br>PA estimated sales: \$94.91<br>Order total: \$94.91                                                                                                    | Order su   | mmary                    |                         |                                                          |
| Subtoral: \$80.71<br>Standard Sat: \$7.99<br>PA estimated sales tax: \$6.21<br>Order total: \$94.91                                                                                                    | 1 8* :     | x 11" Classic Photo Book |                         | \$80.71                                                  |
| Standard SAH: 97.99<br>PA estimated sales tax: 56.21<br>Order total: \$94.91                                                                                                    |            |                          | Subtotal:               | \$80.71                                                  |
| PA estimated sales tax: 96.21<br>Order total: \$94.91                                                                                                    |            |                          | Standard S&H:           | \$7.99                                                   |
| Order total: \$94.91                                                                                                    |            |                          | PA estimated sales tax: | \$6.21                                                   |
| Conce Continue                                                                                                    |            |                          | Order total:            | \$94.91                                                  |
| Contractions                                                                                                    |            |                          |                         |                                                          |
| Canal                                                                                                    |            |                          |                         |                                                          |
|                                                                                                    |            |                          |                         |                                                          |
|                                                                                                    |            |                          |                         | Cance Continue                                           |
|                                                                                                    |            |                          |                         |                                                          |

This next page is for you to review and to then place your order. When you're done, click on "buy now" in the yellow bar. You'll have an option to see a video of our book and customize it if you choose to, or save the sample for later.

| review & p                                   | lace order                                                                                                 | View cart                                                                                                | Delivery & Coupon | Place order Receipt                 |
|----------------------------------------------|----------------------------------------------------------------------------------------------------|----------------------------------------------------------------------------------------------------|-------------------|-------------------------------------|
| Please review the in<br>now' to place your o | formation below. When you're ready, cl<br>rder. <u>Need help?</u>                                          | ick 'buy                                                                                                 |                   |                                     |
| shipping &<br>billing                        | ship to:<br>Nancy Tragard<br>1424 N. Negley Ave<br>Pittsburgh, PA 15206<br>United States                   | bill to:<br>Nancy Tragard<br>card: XXXX-XXXX-XXXX-5462<br>expiration date: 11/2018<br>billing zip: 15206 |                   | Chat<br>with us Live!<br>Online now |
|                                              | edit billing & shipping info                                                                               |                                                                                                    |                   |                                     |
| <b>88</b>                                    | 8"x11" classic photo book:<br>Cover: jet black<br>Style: Sedona<br>76 pages<br>1 8"11" classic photo book: |                                                                                                    | 80.71             | Virtual Agent                       |
| 8"x11" classic p                             | hoto                                                                                                    | cost of Photo Books:                                                                                     | 80.71             |                                     |
| DOOK                                         |                                                                                                    | YULE50:                                                                                                  | -40.36            |                                     |
|                                              |                                                                                                    | subtotal:                                                                                                | 40.35             |                                     |
|                                              | edit photo book order                                                                                      | standard S&H:<br>estimated PA sales tax:                                                                 | 7.99              |                                     |
|                                              |                                                                                                    | total:                                                                                                   | 51.72             |                                     |
|                                              |                                                                                                    | order total:                                                                                             | \$ 51.72          |                                     |

If you have any problems please feel free to call Sig Tragard at 412-209-5702 for help.

We hope you enjoy this wonderful book in tribute to our gracious Lord and Savior Jesus Christ who with the Father and the Holy Spirit have invited us into their Embassy of Grace. Amen.